1. 情報提供・電子申請システムをクリックするとトップ画面が表示されま す。

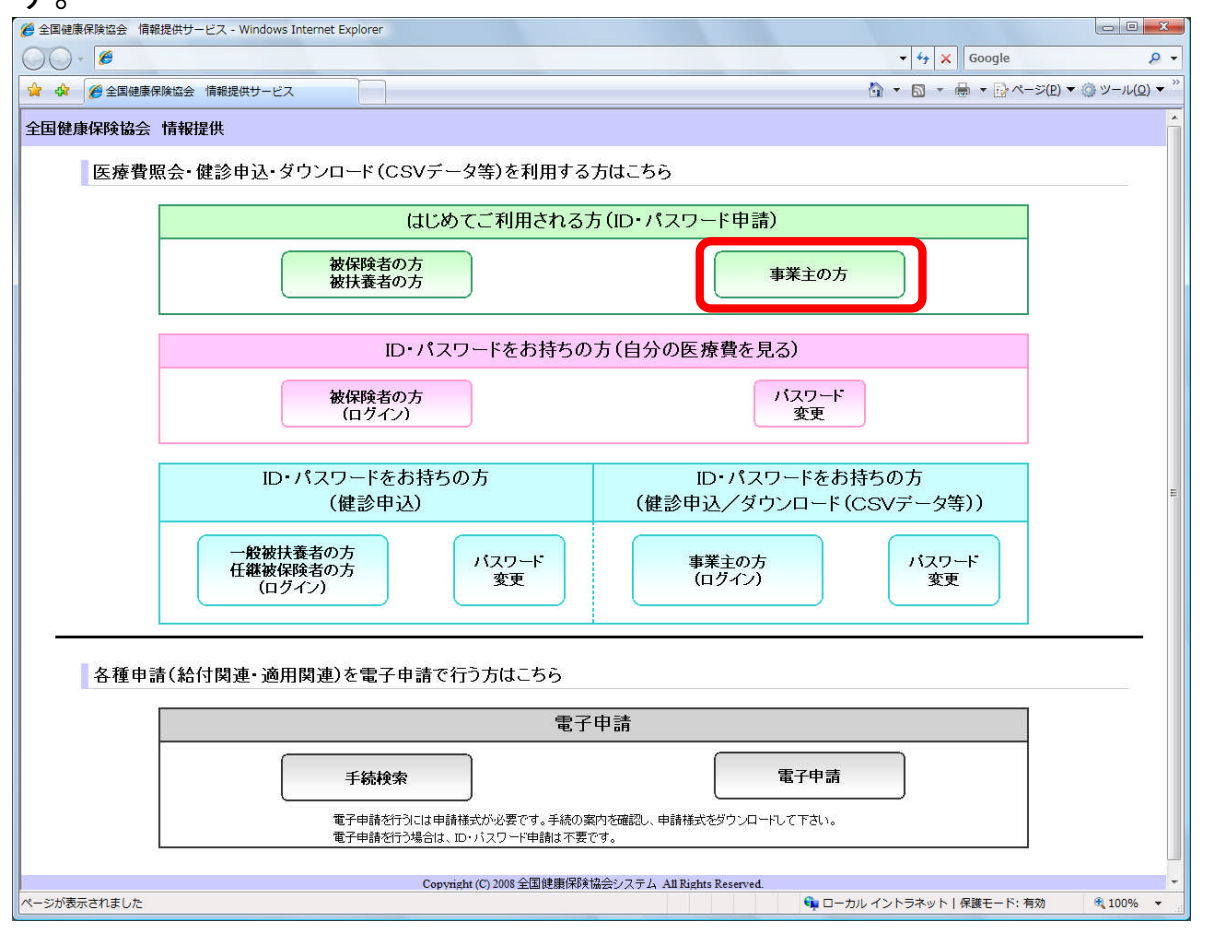

【操作概要等】

『事業主の方』ボタンをクリックして事業主利用申請(入力)画面に 進みます。

## 2. 事業主利用申請(入力)画面が表示されます。必須項目は必ず入力して ください。

| $\Theta \odot \cdot$ | 6                                                                                                    |                                                                 | ✓ <sup>4</sup> y × Google           |
|----------------------|----------------------------------------------------------------------------------------------------|-----------------------------------------------------------------|-------------------------------------|
| 🚖 🏕 👔                | 🤔 金国健康保険協会 情報提供サービス - 事業主                                                                                                |                                                                 | 🗄 🔹 🖪 🔹 🖶 🛨 🔂 🗠 – S(P) 🔹 🍈 S        |
| 全国健康使                | 保険協会 情報提供サービス                                                                                                    |                                                                 |                                     |
| 情報提供                 | <u>サービストップ</u> > 事業主利用申請(入力)                                                                                             |                                                                 |                                     |
| 1                    | 事業主利用申請(入力)                                                                                                    |                                                                 |                                     |
|                      | 下記の審査項目に必要事項を入力し、「申請ボタンを押して下さい。                                                                                          |                                                                 |                                     |
|                      |                                                                                                    |                                                                 |                                     |
|                      | <必須>1.事業所記号(半角数字)                                                                                                    | 22号                                                             | (例:12123456)                        |
|                      | < <u> 必須</u> > 記号の <u>2文字目</u> 、 <u>6文字目</u> (半角数字)                                                                      | 2文字日                                                            |                                     |
|                      | <必須>・<br>事業所を管轄する保険者番号(半角数字)                                                                                             | <b>番号</b>                                                       | ((Ø):12345678)                      |
|                      | (県)> 保険者番号の <u>8文字目</u> (半角数字)                                                                                           |                                                                 |                                     |
| て字位                  | 1-事業所名称(全角)                                                                                                    | (力ナ)<br>(漢字)                                                    | (例:ケンボウンソウカプシキガイシャ)<br>(例:健保運送株式会社) |
| 『では<br>『を開く<br>をわり   | 、な<br>(ホン・4・事業所所在地(ロ・パスワード送付先)<br>「種号は半角数字で、住所は全角の文字以内でご入力下さい。)<br>大に所属、担当者氏名を表示する場合は、住所の一番最適にご登録下                       | 〒<br>住所<br>C む最まされている所た地をご入力でさい。<br>相違する場合、DD バスワードが発行できません。ご了別 | (別:001-1111)<br>・<br>「<br>「たさい。     |
|                      |                                                                                                    |                                                                 | ([9]]:03-1111-1111)                 |
|                      | <必須≥6.事業所適用年月日(年月日は半角数字)                                                                                                 | お選び下さい 🖌 年 月 日                                                  | (例:昭和40年 8月10日)                     |
|                      | < <u>必須</u> > 7. 事業主氏名(全角、氏名合わせて25文字以内)                                                                                  | (漢字)氏 名                                                         | (例:健保 一郎)                           |
|                      | <必須>0.お客技設定パスワード(8~10桁の半角英数字展立)<br>お客様設定パスワードは別能会付されるユーザID パスワードと共に、サービ<br>スご判用時に本人確認のため必要となります。お客様設定パスワードは大く<br>に保管下さい。 | お客様設定パスワード<br>お客様設定パスワード (再入力)                                  | 2                                   |
|                      | <任意> 9. メールアドレス(半角英数記号)                                                                                                  |                                                                 | (例):kenpo@bbb.ne.jp)                |
|                      | <任意>10. 被扶養者状況リスト(紙)の郵送を希望しない場合はチェ<br>ックを付けて下さい。<br>チェックがない場合、5月末以降に被扶養者状況リスト(練)を送付いたしま<br>す。                            | 一該扶養者状況リスト(綱)の郵送を希望しない 被決養者有確認資料は「情報提供サービスからもダウンロードでき           | ぎます。                                |
|                      | 3 (                                                                                                    | 申請 戻る                                                           |                                     |
|                      |                                                                                                    |                                                                 |                                     |

【操作概要等】
① 悪意のあるコンピュータから大量に申請されることを防止するため、特定の文字の入力をお願いしています。特定の文字は画面を開くたびに変わります。
② お客様でパスワードを設定します。忘れないようくれぐれもご注意ください。
③ 入力が完了したら『申請』ボタンをクリックします。

3. 事業主利用申請(確認)画面が表示されます。入力した内容に誤りがないか確認します。

|                                                                                                    | 金国機康保険協会 情報提供サービス - 事業主利用申請 (確認) - Windows Internet Explorer |                                                                                                    |                                                      |                             |  |  |  |  |  |  |  |
|----------------------------------------------------------------------------------------------------|--------------------------------------------------------------|----------------------------------------------------------------------------------------------------|------------------------------------------------------|-----------------------------|--|--|--|--|--|--|--|
|                                                                                                    | G) • Ø                                                       |                                                                                                    | ▼ 49 × Google &                                      |                             |  |  |  |  |  |  |  |
| 全国健康保険協会 情報提供サービス           「活動用はサービストップ > 事業主利用申請(確認)           事業主利用申請(確認)           市工200人内内市に開墾,がらりカビルビス           「「市力」           第第約2月           222222           「日本市工200人内内市に開墾,からりカビルビス           第第約2月           2222222           「日本市工200人内内市に開墾,からりカビルビス           第第約2月           2222222           「日本市工200人内内市に開墾,からりカビルビス           第第約2月           2222222           第第約2月           22022220           第第前2月           2222222           第第前2月           2222222           第第前2月           2222222           第第前2月           2222223           第第前2月           222223           第第前2月           222223           2338号           100323333333333333333333333333333333333                                                                                                    | 🚖 🏟 🖉 全国健康保険協会 情報提供サービス - 事業主 🔄 👘 ▼ 📴 ページ(2) ▼ (             |                                                                                                    |                                                      |                             |  |  |  |  |  |  |  |
| The second second   | 今日健康保险过                                                      |                                                                                                    |                                                      |                             |  |  |  |  |  |  |  |
| ##健健性サービストンプ > 事業主利用申請 (確認)           ● 使まり用申請 (確認)           Tobas           Tobas           ************************************                                                                                                    | 王国使家种权法                                                      |                                                                                                    |                                                      |                             |  |  |  |  |  |  |  |
| <section-header><section-header><section-header></section-header></section-header></section-header>                                                                                                    |                                                              | <u>情報提供サービストップ</u> >事業主利用申請(確認)                                                                                                    |                                                      |                             |  |  |  |  |  |  |  |
| Табол, тупестива, или и содитол. СВП, содитол. СВП, со | 重業                                                           | 主利田由清(確認                                                                                                    | 9)                                                   |                             |  |  |  |  |  |  |  |
| Titlo /, hyter: this, w/stytuki (optifs/- 24年/- 24年/- 245/- 245/- 245/- 245/- 245/- 245/- 245/- 245/- 245/- 245/- 245/- 245/- 245/- 245/- 245/- 245/- 245/- 245/- 245/- 245/- 245/- 245/- 245/- 245/- 245/- 245/- 245/- 245/- 245/- 245/- 245/- 245/- 245/- 245/- 245/- 245/- 245/- 245/- 245/- 245/- 245  | 74                                                           |                                                                                                    | 6/                                                   |                             |  |  |  |  |  |  |  |
| 第日         人力学家           事業所記号         22222229           留秋香香号         5000000000000000000000000000000000000                                                                                                    | Ti                                                           | 記の入力内容に間違いがな                                                                                                    | ミナれば、[OK]ボタンを押して下さい。                                 |                             |  |  |  |  |  |  |  |
| 単単単形に号         22222223           開味番号         9999999           単原所名称(ケカ)         5000000000000000000000000000000000000                                                                                                    |                                                              | <b></b>                                                                                                    | 入力内容                                                 |                             |  |  |  |  |  |  |  |
| 解除者番号       999999         事業所名託       6000000000000000000000000000000000000                                                                                                    | 事:                                                           | 業所記号                                                                                                    | 77777779                                             |                             |  |  |  |  |  |  |  |
| 解集所名称(カナ)       6000000000000000000000000000000000000                                                                                                    | 保護                                                           | <b>該者番号</b>                                                                                                    | 99999999                                             |                             |  |  |  |  |  |  |  |
| 事業所名称       5000000000000000000000000000000000000                                                                                                    | 事                                                            | 業所名称(カナ)                                                                                                    | 500000000000000000000000000000000000000              |                             |  |  |  |  |  |  |  |
| 事業所が影響号       999-9999         事業所は所       16000000000000000000000000000000000000                                                                                                    | 事                                                            | 業所名称                                                                                                    | 50xxxxxxxxxxxxxxxxxxxxxxxxxxxxxxxxxxxxx              | _                           |  |  |  |  |  |  |  |
| ・         ・           ・         ・           ・         ・           ・         ・           ・         ・           ・         ・           ・         ・           ・         ・           ・         ・           ・         ・           ・         ・           ・         ・           ・         ・           ・         ・           ・         ・           ・         ・           ・         ・           ・         ・           ・         ・           ・         ・           ・         ・           ・         ・           ・         ・           ・         ・           ・         ・           ・         ・           ・         ・           ・         ・           ・         ・           ・         ・           ・         ・           ・         ・           ・         ・           ・         ・                                                                                                              | 事                                                            | <ul> <li>★ AA7L 11</li> <li>● Second 2010</li> <li>● Second 2010</li> <li>● Second</li></ul> |                                                      |                             |  |  |  |  |  |  |  |
| 事業所住所         XXXXXXXXXXXXXXXXXXXXXXXXXXXXXXXXXXXX                                                                                                    |                                                              |                                                                                                    | 1603232323232322222222222222222222222222             |                             |  |  |  |  |  |  |  |
| NUXUAXXXXXXXXXXXXXXXXXXXXXXXXXXXXXXXXXX                                                                                                    | 事                                                            | 業所住所                                                                                                    | *****                                                |                             |  |  |  |  |  |  |  |
| 電話号号       14XXXXXXXXXXXXXXXXXXXXXXXXXXXXXXXXXXXX                                                                                                    |                                                              |                                                                                                    | ******                                               |                             |  |  |  |  |  |  |  |
| 適用年月日     X25925月29日       事業主兵名     26000000000000000000000000000000000000                                                                                                    | 電話                                                           | 話番号                                                                                                    | 14XXXXXXXXXXX                                        |                             |  |  |  |  |  |  |  |
| 事業主兵名     2000000000000000000000000000000000000                                                                                                    | 連                                                            | 用年月日                                                                                                    | XXZ9年Z9月Z9日                                          |                             |  |  |  |  |  |  |  |
| お客補設定パスワード     ************************************                                                                                                    | 事                                                            | 業主氏名                                                                                                    | 26000000000000000000000000000000000000               |                             |  |  |  |  |  |  |  |
| メールアドレス     5000000000000000000000000000000000000                                                                                                    | 53                                                           | 客様設定バスワード                                                                                                    | ******                                               |                             |  |  |  |  |  |  |  |
|                                                                                                    | *-                                                           | ールアドレス                                                                                                    | 80XXXXXXXXXXXXXXXXXXXXXXXXXXXXXXXXXXXX               |                             |  |  |  |  |  |  |  |
| でののののです。           の K         年ャンセル             の         K         年ャンセル           ②             の         K         まーキンセル           ②             の         K         まーキャンセル           ②             の         K         の         なののの           の         なのの         の                                                                                                    | 10 III III III III III III III III III I                     | 346. 1993                                                                                                    | *****                                                |                             |  |  |  |  |  |  |  |
| OK     キャンセル       2   Copyright (C) 2003 全国健康保険協会システム All Rights Reserved.<br>ページが表示されました<br>ページが表示されました<br>ページの<br>などの<br>、日本<br>、日本<br>、日本<br>、日本<br>、日本<br>、日本<br>、日本<br>、日本<br>、日本<br>、日本<br>、日本<br>、日本<br>、日本<br>、日本<br>、日本<br>、日本<br>、日本<br>、日本<br>、日本<br>、日本<br>、日本<br>、日本<br>、日本<br>、日本<br>、日本<br>、日本<br>、日本<br>、日本<br>、日本<br>、日本<br>、日本<br>、日本<br>、日本<br>、日本<br>、日本<br>、日本<br>、日本<br>、日本<br>、日本<br>、日本<br>、日本<br>、日本<br>、<br>、<br>、<br>、<br>、<br>、<br>、<br>、<br>、<br>、<br>、<br>、<br>、                                                                                                    | 被                                                            | 扶養者状況リスト(紙)                                                                                                    | XXXXXX                                               |                             |  |  |  |  |  |  |  |
| Copyright (C) 2008 全国健康(深秋協会システム All Rights Reserved.           ページが表示されました         ・・・・・・・・・・・・・・・・・・・・・・・・・・・・・・・・・・・・                                                                                                    |                                                              |                                                                                                    | ок <i>‡+у</i> ел                                     |                             |  |  |  |  |  |  |  |
| ページが表示されました 🙀 ローカル イントラネット   保護モード: 有効 🔍 100% 🔹                                                                                                    |                                                              |                                                                                                    | Copyright (C) 2008 全国健康保険協会システム All Rights Reserved. |                             |  |  |  |  |  |  |  |
|                                                                                                    | ページが表示されまし                                                   | った                                                                                                    | על-ם 📭                                               | レイントラネット 保護モード: 有効 🔍 100% 👻 |  |  |  |  |  |  |  |

## 【操作概要等】

- ① 前の画面で入力した内容に誤りがないか確認します。
- ② 訂正したい場合は『キャンセル』ボタンをクリックして前の画面 に戻ります。誤りがない場合は『OK』をクリックして進みます。

## 4. 事業主利用申請(完了)画面が表示されて申請が完了です。

| 🗿 全国健康保険協会 情報提供サービス - 事業主利用申請(完了) - Microsoft Internet Explorer                                                             | _ 7 🛛      |
|----------------------------------------------------------------------------------------------------|------------|
| ファイル(ビ) 編集(ビ) 表示(公) お気(こ入り(A) ツール(T) ヘルブ(H)                                                                                 | <i>#</i>   |
| 全国健康保険協会 情報提供サービス                                                                                                    |            |
| (情報提供サービストップ > 事業主利用申請(完了)                                                                                                  |            |
| 事業主利用申請(完了)                                                                                                    |            |
| ・あなたの申請受付番号は16XXXXXXXXXXXXXXXXXXXXXXXXXXXXXXXXXXXX                                                                          | $\bigcirc$ |
| お申込みいただき、ありがとうございます。                                                                                                    |            |
| 申諸内容を審査した上で、「ID・バスワードのお知らせ」を利用申請時に入力された住所へ送付いたします。<br>なお、審査の結果、ご利用いただけない場合もありますのでご了承下さい。くご利用いただけない場合は、その理由を明記した通知を送付いたします。) |            |
| この申請受付番号は、お問い合わせの際に必要となります。<br>このページを印刷するか、紙にメモをとる等して、「ID・バスワードのお知らせ」が届くまで大切に保管して下さい。                                       |            |
| この画面を一度閉じると、申請受付番号を再表示できません。<br>ご注意下さい。                                                                                     |            |
| [情報提供サービストップ]] (2)                                                                                                    |            |
|                                                                                                    |            |
|                                                                                                    |            |
|                                                                                                    |            |
|                                                                                                    |            |
| Copyright (C) 2008 全国健康保険協会システム All Rights Reserved.                                                                        | 3          |
| L                                                                                                    |            |

## 【操作概要等】

- 利用申請が受付されると申請受付番号が表示されます。申請に関 して協会支部に問い合わせする際は、この番号をお申し付けいただ くとスムーズに照会できますので、プリントアウトするなどして保 管下さい。
- 2 情報提供サービストップ画面に戻ります。